# FCH-BIZ KOREA®

# **기술과 비즈니스의 만남** 2021. 11. 25.(목) ~ 26.(금) | 메타버스 메타버스 플랫폼 가이드

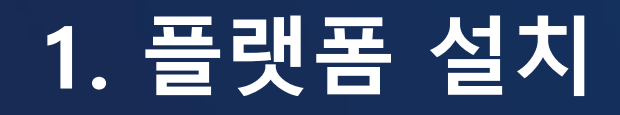

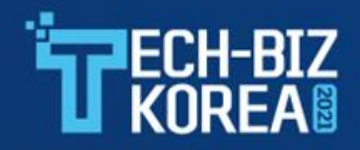

- <u>https://www.vstory.co.kr</u>에서 플랫폼을 다운로드하여 설치합니다.
  - 디바이스의 운영체제에 맞춰 다운로드하십시오.
  - 실행 파일 다운로드 후 설치하십시오.

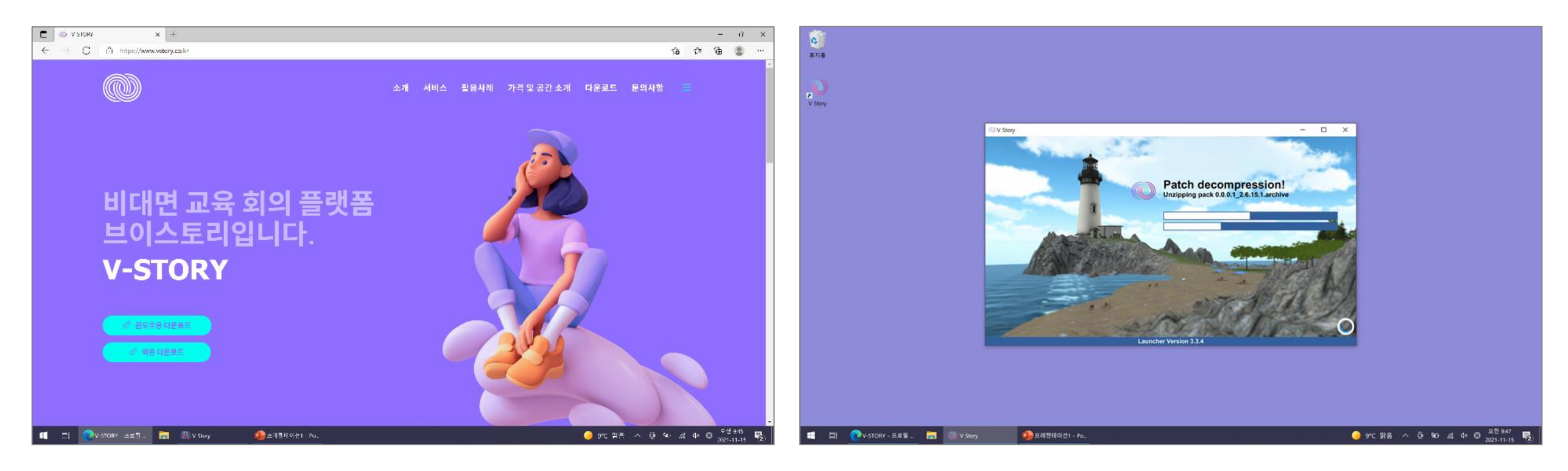

#### 2. 시스템 요구사항

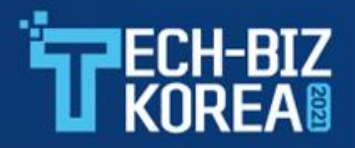

- 시스템 요구사항
  - 운영체제: Windows 7 이상, MAC OS X 10.6 이상
  - 그래픽 카드: DX9(셰이더 모델 2.0), 인텔 HD2000 이상
  - CPU: 2.0Ghz 듀얼 코어 CPU 이상, 인텔 코어2 또는 AMD 페넘 권장
  - 하드디스크 공간: 500MB 이상 사용 가능한 하드 디스크 공간
  - 메모리: 2GB 이상, 4GB 권장
  - 네트워크: 인터넷 접속 필수, 유선 인터넷 권장
- 유의사항
  - 모바일 버전은 제공하지 않습니다.
  - 전력 소비가 많습니다. 노트북 사용 시 반드시 전원을 사용하시기 바랍니다.
  - 네트워크 속도에 따라 사용 시 화면이 느려질 수 있습니다.
  - 실행 중 화면의 멈춤 현상이 발생할 경우, 프로그램을 다시 실행해주시기 바랍니다.

#### 3. 계정등록

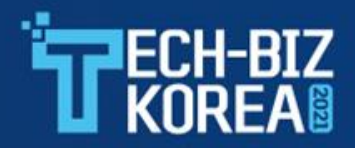

#### • 플랫폼 설치 후, 계정을 생성합니다.

- 소셜 로그인이 아닌 계정 등록을 권장합니다(로그인 할 때마다 코드 생성 필요).
- 이름-성명 전체, 성-(회사명)으로 설정해주십시오(접속 후 변경 가능).
  - 예: 홍길동(전자신문)

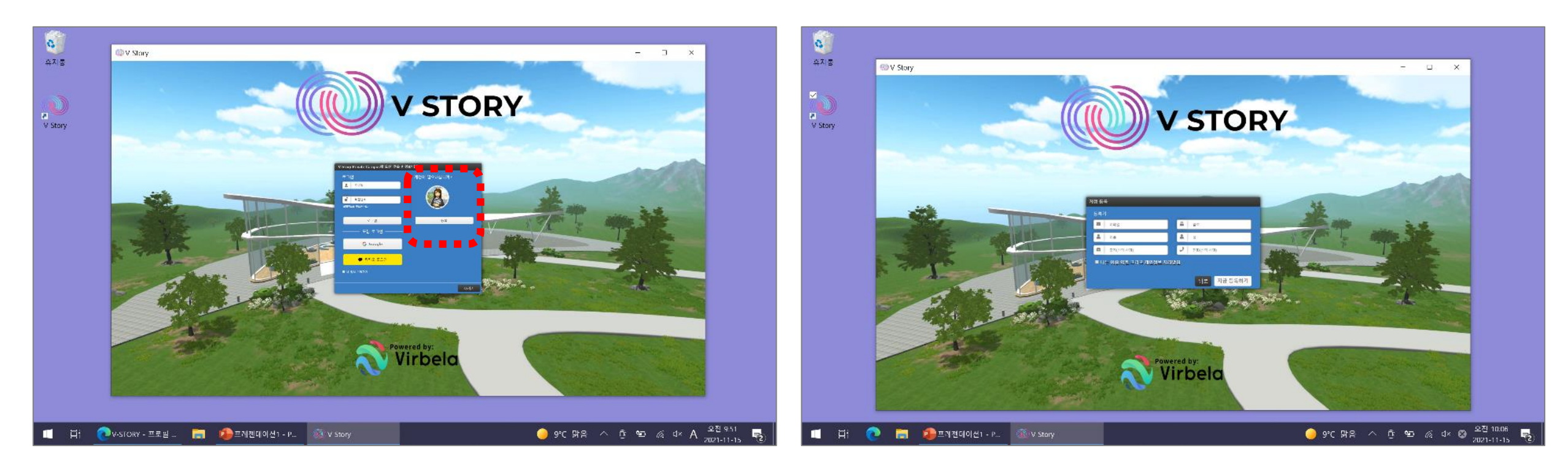

### 4. 아바타 룩 설정

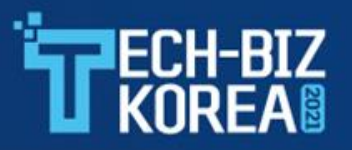

#### • 자신만의 아바타를 꾸며주세요.

- 메타버스에 접속 후에도 아바타 룩 변경이 가능합니다.
- 아바타 룩 설정 완료 후, 전체 행사장으로 입장합니다.

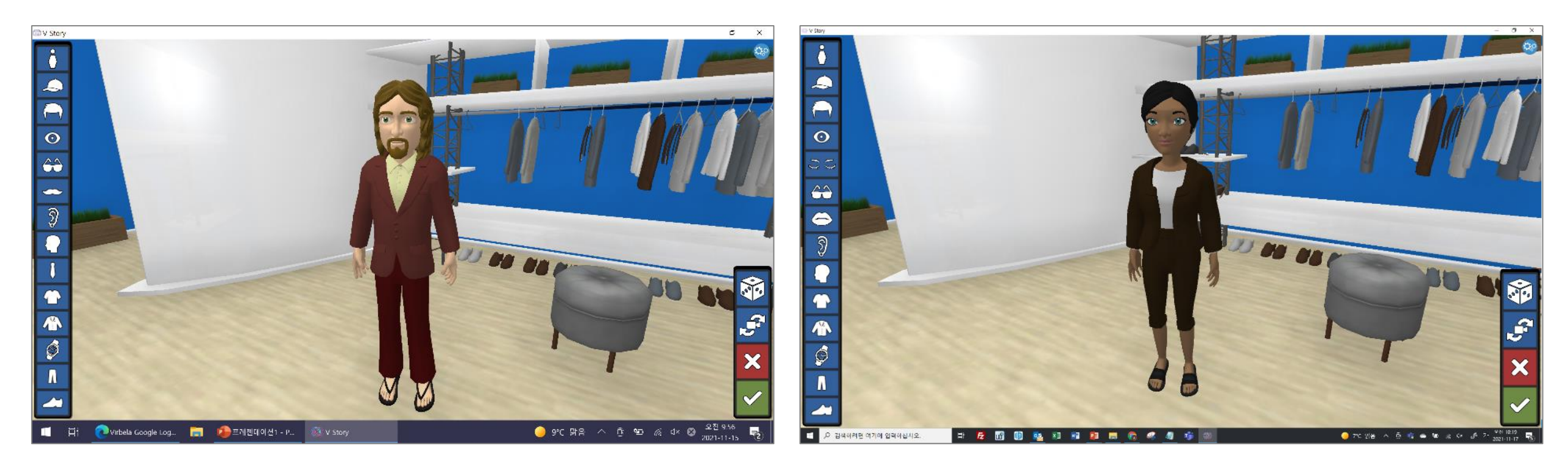

### 5. 메타버스 메뉴 안내

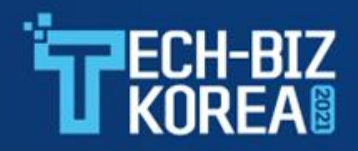

- 통합 캠퍼스에서 Tech-Biz Korea 2021로 이동해주십시오.
  - 왼쪽 상단메뉴 이동 → Tech-Biz Korea 2021 → 이동 장소

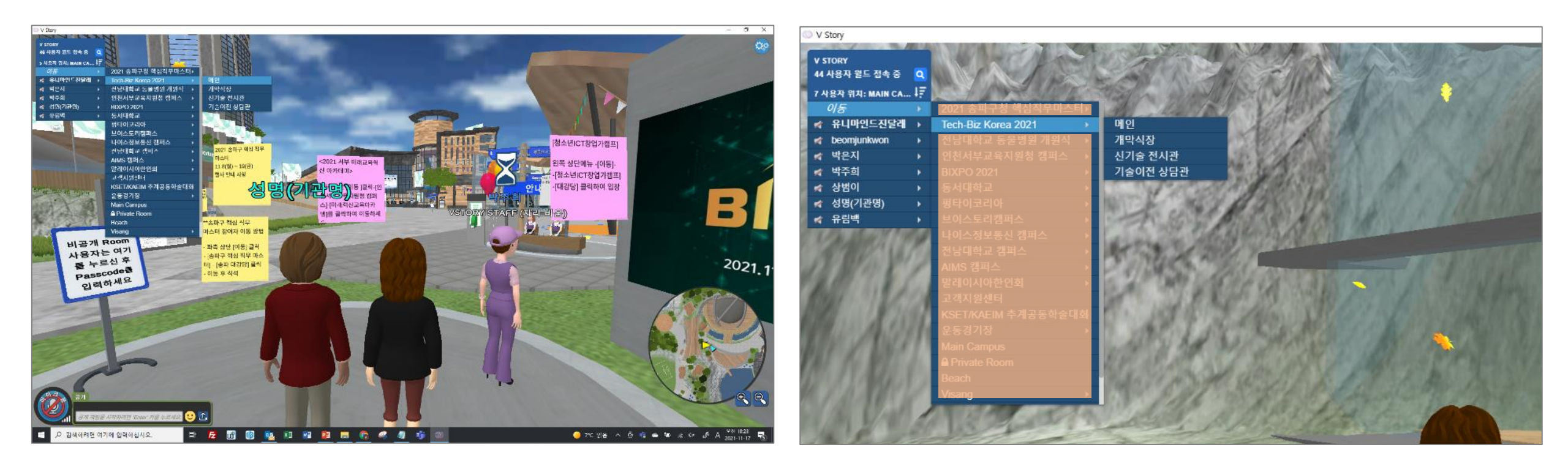

#### 6. Tech-Biz Korea 2021 메인

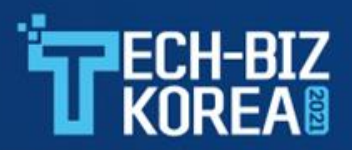

- 행사에 대한 전반적인 안내를 받으실 수 있습니다.
  - 각 행사장 이동은 반드시 왼쪽 상단메뉴의 <이동>을 이용해 주시기 바랍니다.
  - 건물 간 이동은 지원되지 않으며, 다른 공간으로 가고자 하는 경우 이동 버튼을 사용해주세요.
    - 운영사무국 운영 시간: 09:30 ~ 17:00

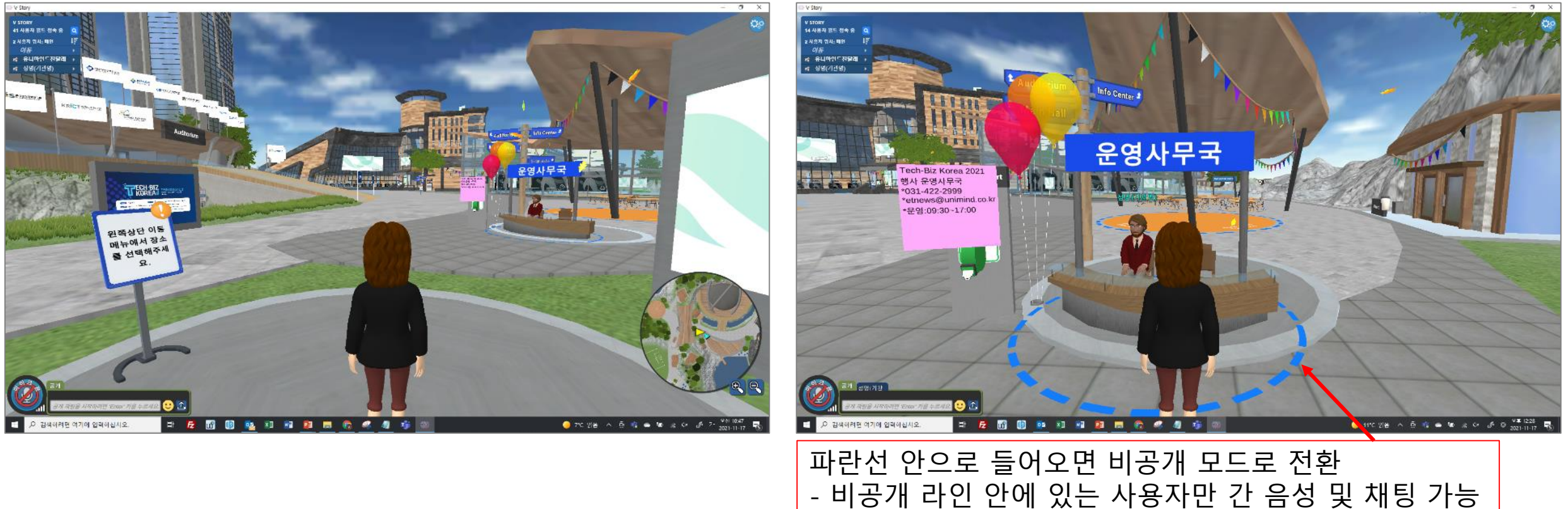

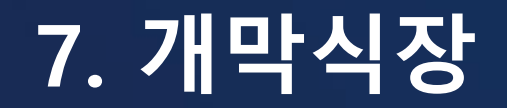

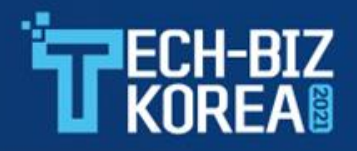

- 개막식은 11월 25일(목) 10시에 진행됩니다.
  - 원하는 위치의 의자를 클릭하면 자리에 착석할 수 있습니다.
  - 상단 중앙에 화면 확대 및 축소 기능으로 무대의 각 화면을 크게 보실 수 있습니다.
  - 왼쪽 상단의 이름을 클릭하면 응원, 박수 등 다양한 표현이 가능합니다.

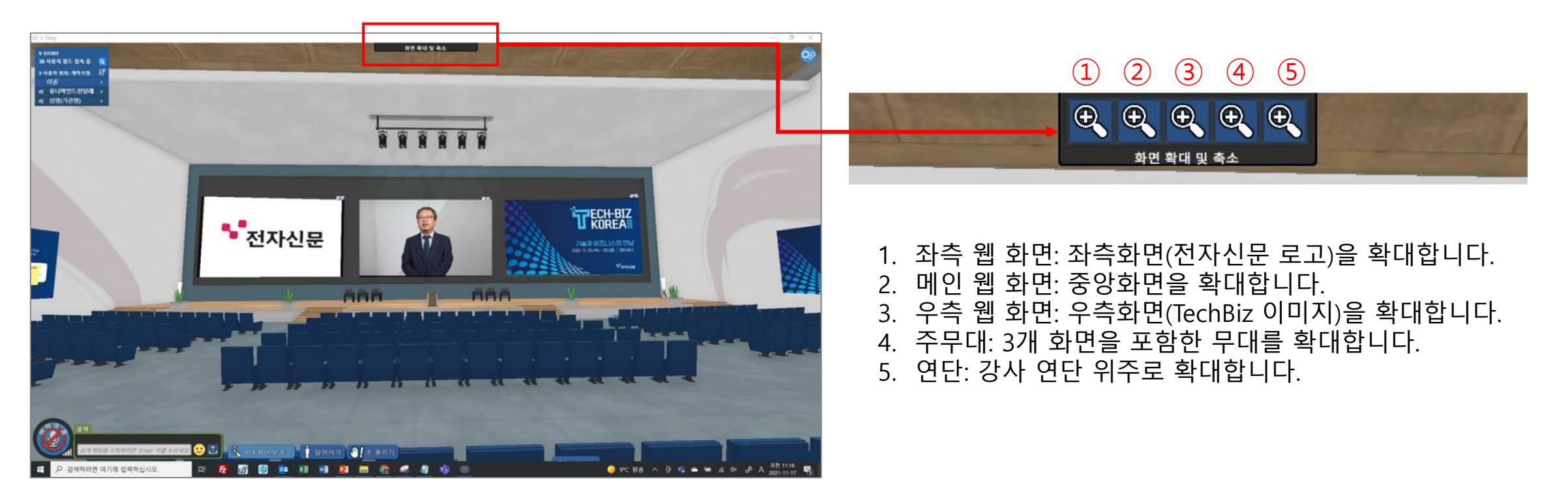

## 8. 신기술 전시관

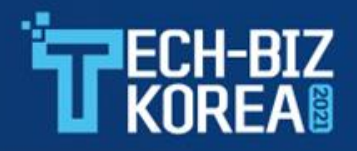

- 전시관은 11월 22일(월)~11월 26일(금) 운영됩니다.(기관은 25일(목)~26일(금) 상주 예정)
  - 참여기관의 우수 기술과 사업을 살펴볼 수 있으며, 부스에서는 현장 상담도 가능합니다.
  - 부스 및 로비 등의 바닥에 파란 안내선이 표시되며, 선 안으로 들어오면 비공개 방이 형성 됩니다. 비공개 방에 있는 사용자 간 음성 및 채팅이 가능합니다(우측 하단 문구에 표시).

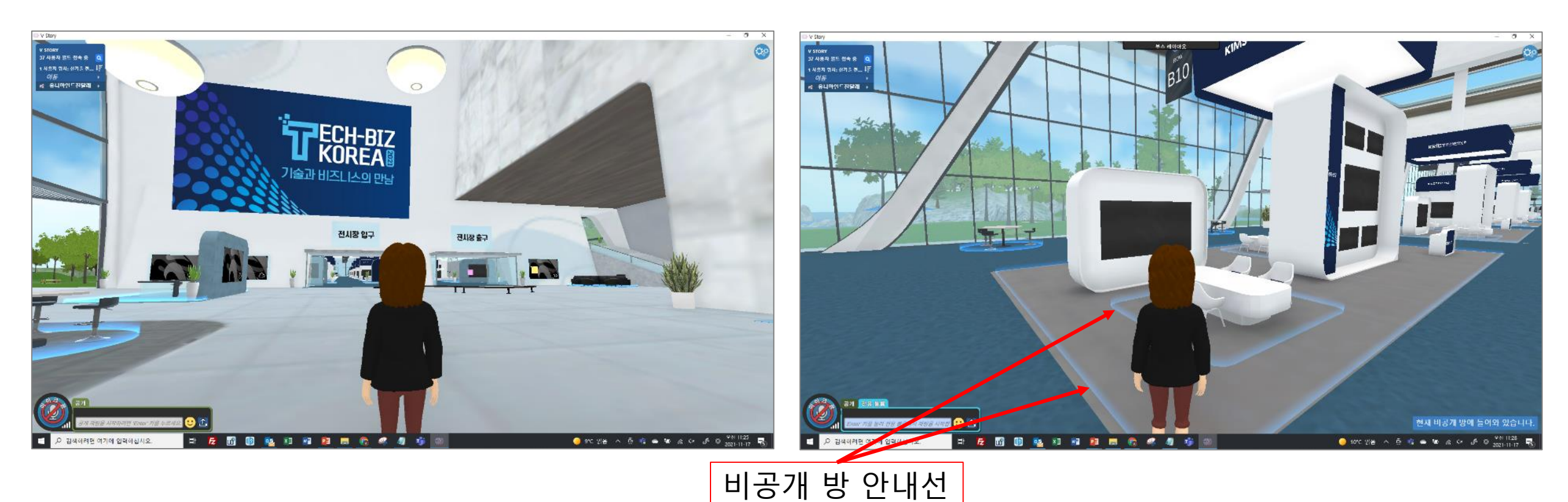

### 9. 기술이전 상담관

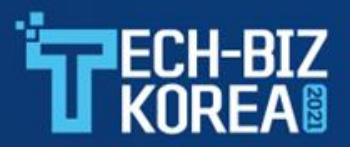

• 25일(목)~26일(금)에 진행되며, 상담시간 5분 전까지 입장해주시기 바랍니다.

- 기관 회의실 위치는 안내데스크 배치도에서 확인 가능합니다.
- 상담실 양쪽의 웹 보드를 이용하여 상담이 가능하며, 웹 보드는 기관 상담자만 제어할 수 있습니다.
  - 이용 가능한 툴: 웹 브라우저, PDF 파일 업로드, 웹캠 공유 등

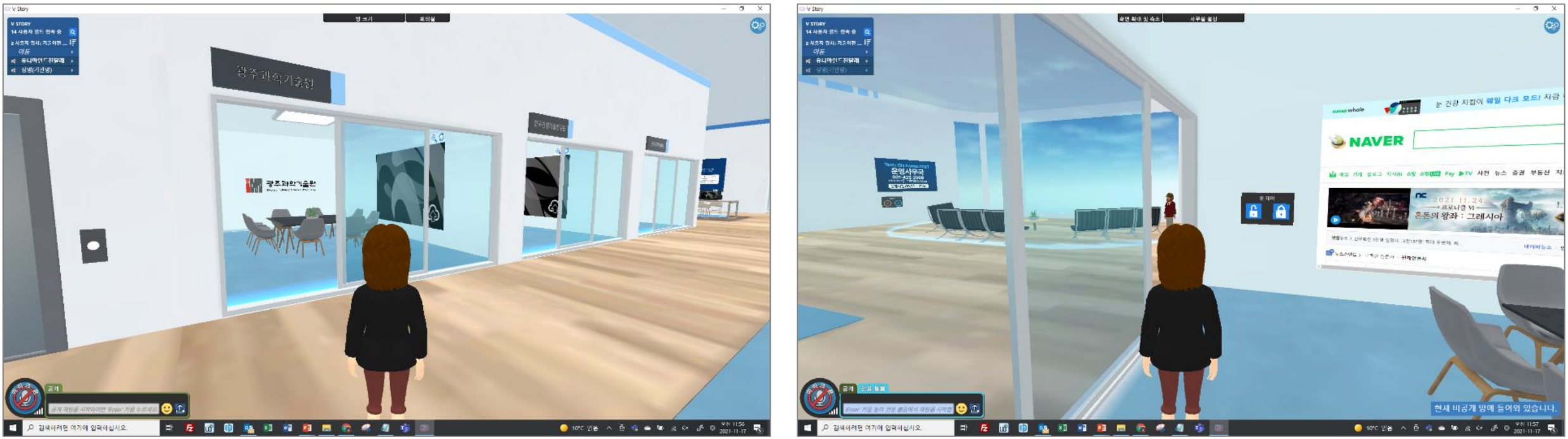

# 참고. 아바타 이름 변경방법

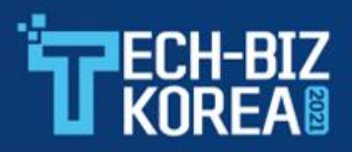

#### • 왼쪽 상단메뉴 아바타명 → 프로필 → 편집을 클릭합니다.

- 첫 번째 칸의 Avatar Name을 수정하고, 하단의 SAVE 버튼을 클릭합니다.
- 변경된 아바타명은 재접속 후 반영됩니다.

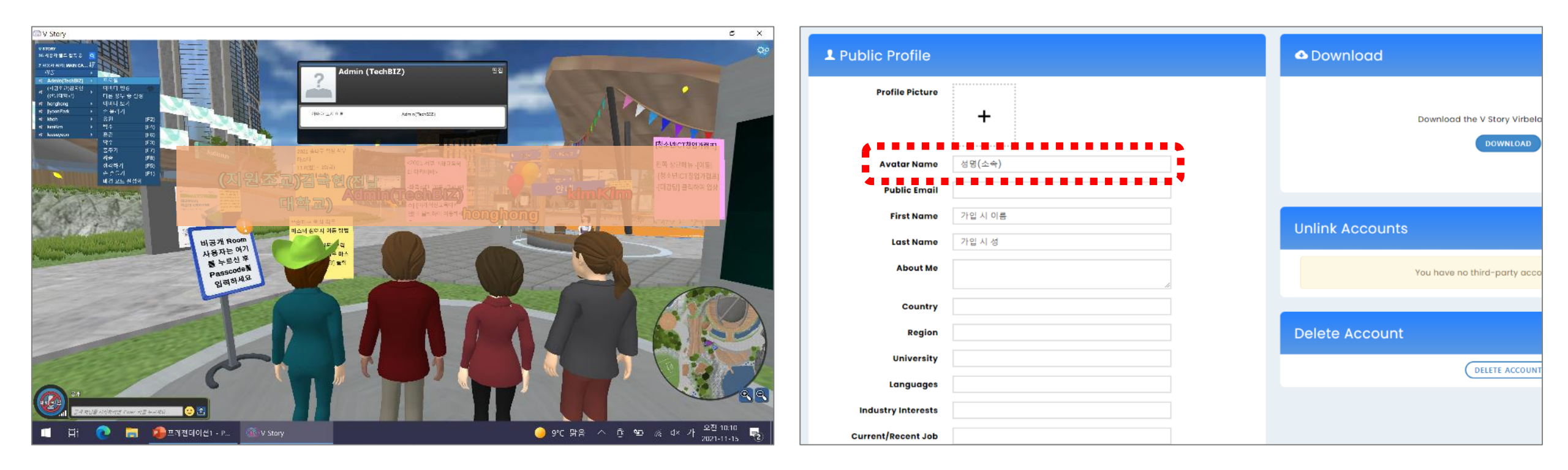

# 참고. 이동 메뉴 안내

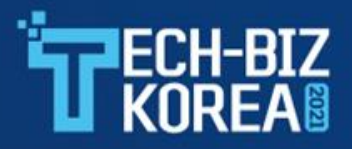

#### • 이동하기

- 아래와 같이 키보드 키를 이용하여 아바타를 원하는 방향으로 이동합니다.
- "Shift" 키를 누른 상태에서 아래의 KEY를 누르면 아바타가 빠른 속도로 움직입니다.

|   | ↑ |             |   | w |   |  |
|---|---|-------------|---|---|---|--|
| ÷ | ¥ | <b>&gt;</b> | Α | S | D |  |

| Up/W Forward      |
|-------------------|
| Down/S Backward   |
| Right/DTurn Right |
| Left/A Turn Left  |

- 시선고정
  - "스페이스바"를 누르면 "시선고정"이 해제됩니다.
    해제 이후에는 마우스로 시선을 자유롭게 볼 수 있습니다.
  - "스페이스바"를 다시 누르면 다시 시야가 고정됩니다

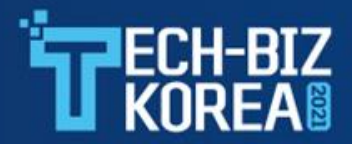

# 문의처

#### Tech-Biz Korea 2021 운영사무국 ㈜유니마인드 Tel. 031-422-2999 E-Mail. ETNEWS@unimind.co.kr